## РУКОВОДСТВО ПОЛЬЗОВАТЕЛЯ

По обновлению ПО

Монитора видеодомофона

## FE-70M

- 1. Вставьте SD карту в домофон.
- 2. В меню «Система» → «Информация» отформатируйте SD карту.
- 3. Вставьте SD-карту в картридер ПК.
- 4. Извлеките файлы из архива FE-70M (Скачать ПО можно по ссылке <u>http://falconeye.su/uploads/software/FE70M.rar</u>)
- 5. Поместите файлы в корневой каталог SD-карты.
- 6. Вставьте карту памяти в домофон.
- 7. В меню «Система» → «Информация» выберите «Обновление» и нажмите «Да».

ВНИМАНИЕ: В случае неудачного обновления, ремонт в сервисе не будет считаться гарантийным.

Не выключайте питание монитора во время прошивки, это может привести к необратимым последствиям, вплоть до полной неработоспособности монитора.

 Монитор перезагрузится автоматически. Проверьте настройки монитора, при необходимости верните его к заводским установкам и настройте заново.

Если вы не уверены в своих действиях, для обновления ПО рекомендуем обратиться в сервисный центр.

EHC